## **Editing an Access Code**

## Tap on the Access Code you Tap on "Edit Access Code." Go to the main app screen, 2 1 3 then tap on (iii) in the would like to edit. bottom left corner. 1+ 0+ **<** Back Kwikset K Back Kwikset **Kwikset** Home Home Home John Smith This code can be used any time Code: 321171 \* 1 Access Codes ( \*\*\*\*) Front Door ront Doc Last updated today at 1:50 PM Front Door Secure Mode Schedule Type Any Time 🗦 John Smith Û Share Access Code Disable Access Code Edit Access Code Unlocked Edit Code Name 🔀 Delete Access Code Æ 503 For Aura locks, you will need to be within Bluetooth range of the lock to access some features. 4 Enter a new code or tap "Generate Random Code," Important Information About Access Codes then tap "Submit" or "Next." K Back Kwikset Always test each new Access Code • Main Home after creating it to make sure it works. Enter a new access code for "John Smith" For security reasons, the first 4 digits • of each Access Code must be unique. For example, you are unable to program an Access Code 1-2-3-4-5, as well as an Access Code 1-2-3-4-6. 321171 A total of 250 Access Codes can be • programmed. It may take a few moments for changes to take effect. Access codes will change from yellow to black when changes have been completed.

Kwikset